## Outlook 2016/2019の設定

## 1、 コントロールパネルを開く。

[コントロールパネル]をクリックします。 [コントロールパネル]が開いたら、②0utlookの設定に進んでください。

コントロールパネルがどこにあるかわからない場合は、下記をご確認ください。 画面下のタスクバーに検索ボックスがあるか確認します。 [検索ボックス]↓

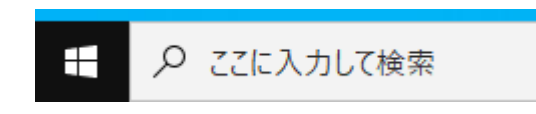

検索ボックスに[こんと]と入力します。コントロールパネルが検索され表示されたら、[コント ロールパネル]をクリックします。

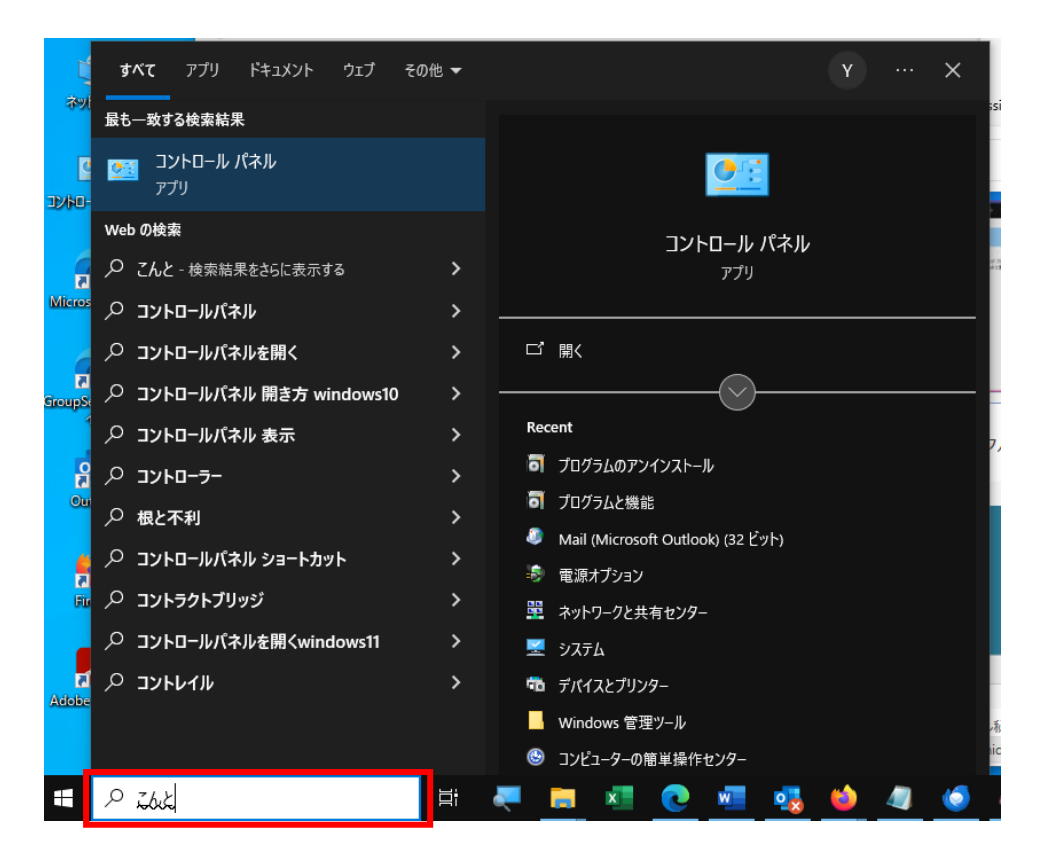

[検索ボックス]が表示されていない場合 画面下の黒いバー[タスクバー]の上で右クリックします。 次に、[検索]の上にカーソルを合わせて[検索ボックスを表示]をクリックします。

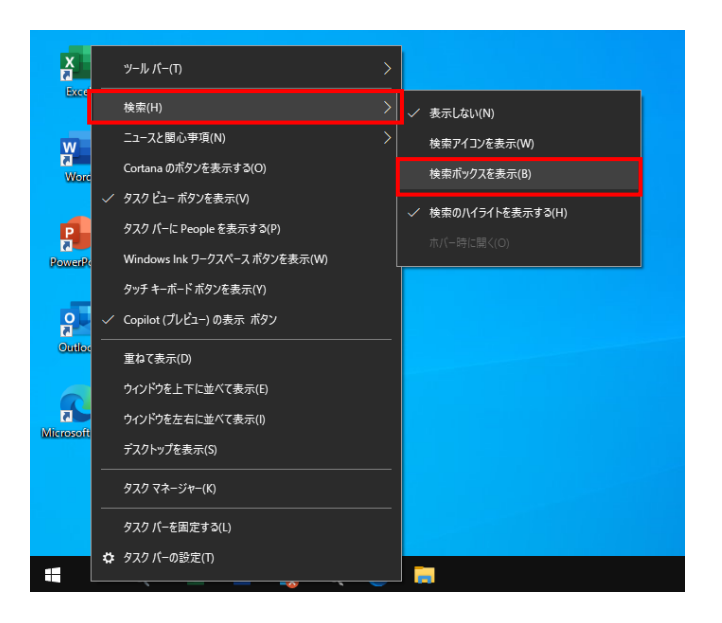

## 2、Outlookの設定

インターネット工事の際にお渡しいたしました「インターネットサービス登録完了通知書」 ご準備ください。

| 線となりますので大切に保管してください。<br>(本通知書を再発行される場合は、所定の手数料が必要となります。ご了承ください。<br><b>(基本情報)</b><br><b>ぶ 客 様 番 弓</b><br><b>ぶ 名 前</b><br><b>ご 住 所</b><br><b>[</b><br>(1 - 2 - 2 - 3 - 3 - 3 - 2 - 3 - 3 - 3 - 3                                                                                                    | <ul> <li>報となりますので大切に保管</li> <li>(本通知書を再発行される場合</li> <li>(基本情報)</li> <li>お客様番号</li> <li>お名前</li> <li>ご住所</li> <li>【インターネットサービス】</li> <li>ご契約コース</li> </ul> | してください。<br>合は、所定の手数料が必要となります。 ご了承ください。                                                                   |
|----------------------------------------------------------------------------------------------------|----------------------------------------------------------------------------------------------------|----------------------------------------------------------------------------------------------------|
| (本通知書を再発行される場合は、所定の手数料が必要となります。ご了承ください。<br>【基本情報】          お客様番号         お客様番号         お名前         ご住所         【インターネットサービス】         【マクーネットサービス】         「シタウーネットサービス】         「マカウントID         パスワード         メールアドレス登録・変更<br>パスワード変更<br>パスワード変更<br>オール転送<br>キール転送<br>カール転送<br>キールモジ       https://portal.onci.jp/hidatakayama/user/index.p<br>https://portal.onci.jp/hidatakayama/user/index.p<br>https://www.hidatakayama.ne.jp         受信用メールサーバ (POP)<br>空信用メールサーバ (SMIP)<br>コーザーホームページ<br>http://www.hidatakayama.ne.jp(登録アカウント)/<br>上記の登録・変更ページはlit net TV!ホームページからもアクセスすることができます.a<br>変更の操作方法につきましては、lit net TV!ホームページからすることができます.a                                                                                                    | <ul> <li>(本通知書を再発行される場代</li> <li>(基本情報)</li> <li>お客様番号</li> <li>お名前</li> <li>ご住所</li> <li>【インターネットサービス】</li> <li>ご契約コース</li> </ul>                        | 合は、所定の手数料が必要となります。ご了承ください。                                                                               |
| 【基本情報】           あ客様番号           あ名前           ご住所           【インターネットサービス】           「シターネットサービス】           「シタクーネットサービス】           「シタクーネットサービス】           「シタ約コース           ハサービス           アカウント1D           パスワード変更           パスワード変更           トttps://portal.onci.jp/hidatakayama/user/index.p           ホームページ登録・変更           https://portal.onci.jp/hidatakayama/user/index.p           ホームページ登録・変更           https://portal.onci.jp/hidatakayama/user/index.p           ホームページ登録・変更           https://portal.onci.jp/hidatakayama/user/index.p           ホームページラ登録・変更           https://portal.onci.jp/hidatakayama/user/index.p           ホームページラジ登録・変更           https://portal.onci.jp/hidatakayama/user/index.p           ウナール         https://portal.onci.jp/hidatakayama/user/index.p           愛信用メールサーバ (POP)         pop.hidatakayama.ne.jp           送信用メールサーバ (SMIP)         satp.hidatakayama.ne.jp           ユーザーホールアドレス         (登録アカウント)            ユーザーホームページがらちアクセスすることができます。要           マ変叉の機作力がにつきましては、Hit net TVIホームページからちアクセスすることができます。要                                                                                                    | 【基本情報】       お客様番号       お客様番号       よ名前       ご住所       【インターネットサービス】       ご契約コース                                                                       |                                                                                                    |
| お客様番号           お名前           ご住所           【インターネットサービス】           【マカウーネットサービス】           「ジ契約コース           パスワード変更           パスワード変更           パスワード変更           パスワード変更           ホームページ登録・変更           https://portal.onci.jp/hidatakayama/user/index.p           ホームページ登録・変更           Webメール           オンラインマニュアル           サttps://portal.onci.jp/hidatakayama/user/index.p           サレラインマニュアル           サttps://portal.onci.jp/hidatakayama/user/index.p           少G信用メールサーバ (POP)           ジ信用メールサーバ (SMIP)           ユーザーホームページ           コーサーボームページ           レサーボ、(SMIP)           コーサーボームページ           メモリアサーボ、(SMIP)           コーサーボームページ           パロサーボームページ           大会児の最佳・変更ページはHit net TV!ホームページからもファセスすることができます。雪           ・変更の優特・方法につきましては、Hit net TV!ホームページからもファセスすることができます。雪                                                                                                    | お客様番号<br>お名前<br>ご住所<br>【1ンターネットサービス】<br>ご契約コース                                                                                                    |                                                                                                    |
| お名前       ご住所       【インターネットサービス】       ご契約コース       パスワードジ       パスワードジ       パスワード       メールアドレス登録・変更<br>パスワード変更       トttps://portal.enci.jp/hidatakayama/user/index.p       ホームページ登録・変更<br>ホームページ登録・変更       トttps://portal.enci.jp/hidatakayama/user/index.p       ホームページ登録・変更       トttps://portal.enci.jp/hidatakayama/user/index.p       ホームページ登録・変更       トttps://portal.enci.jp/hidatakayama/user/index.p       ホームページ登録・更用       トレたり://vortal.enci.jp/hidatakayama/user/index.p       ウインマミュアル       トttp://www.hidatakayama.tv/www/common/manual.jsp       受信用メールサーバ (POP)       ウの.hidatakayama.ne.jp       ユーザーホームページ       http://www.hidatakayama.ne.jp       ユーザーホームページ       トttp://www.hidatakayama.ne.jp       ユーザーホームページ       トttp://www.hidatakayama.ne.jp       上記の登録・変更ページはHit net TV!ホームページからもアクセスすることができます。豊                                                                                                    | お 名 前<br>ご 住 所<br>【インターネットサービス】<br>ご 契約 コ ー ス                                                                                                    |                                                                                                    |
| ご住所     所       【1ンターネットサービス】     バターネットサービス】       ご契約コース     Mサービス       アカウントID     パスワード       パスワード     パスワード       メールアドレス登録・変更     https://portal.onci.jp/hidatakayama/user/index.p       パスワード     https://portal.onci.jp/hidatakayama/user/index.p       メール転送     https://portal.onci.jp/hidatakayama/user/index.p       ホームページ登録・変更     https://portal.onci.jp/hidatakayama/user/index.p       オンラインマミュアル     https://portal.onci.jp/hidatakayama/user/index.p       受信用メールサーバ (POP)     pop. hidatakayama.tv/www/common/manual.jsp       ユーザーメールアドレス     (登録アカウント)@hidatakayama.ne.jp       ユーザーホームベージ     http://www.hidatakayama.ne.jp       ユーザーホームベージ     http://www.hidatakayama.ne.jp       ユーザーホームベージ     http://www.hidatakayama.ne.jp       シ属の公園作方法につきましては、Hit net TV!ホームページからもアクセスすることができます。囲                                                                                                    | ご 住 所<br>【インターネットサービス】<br>ご契約コース                                                                                                    |                                                                                                    |
| L         注           【インターネットサービス】           ご契約コース           パスワードス           パスワード           パスワード           パスワード           パスワード           パスワード           パスワード           オール下ドレス登録・変更           https://portal.onci.jp/hidatakayama/user/index.p           メール転送           ホームページ登録・変更           https://portal.onci.jp/hidatakayama/user/index.p           オンラインマニュアル           オンラインマニュアル           サttp://vortal.onci.jp/hidatakayama/user/index.p           ウロールサーバ (POP)           pop.hidatakayama.t/www/common/manual.jsp           受信用メールサーバ (SMIP)           ユーザーメールアドレス           2気管の様に方法につきえいアレイン           全録アカウント))           上記の登録・変更ページはHit net TV!ホームページからもアクセスすることができます。要                                                                                                    | <u> こ 任 所</u> 【インターネットサービス】<br>ご 契約 コ ー ス                                                                                                    |                                                                                                    |
| 【インターネットサービス】         パンターネットサービス】           ご契約コース         Mサービス           アカウントID         パスワード           パスワード変更         https://portal.onci.jp/hidatakayama/user/index.p           パスワード変更         https://portal.onci.jp/hidatakayama/user/index.p           メール下にス登録・変更         https://portal.onci.jp/hidatakayama/user/index.p           メールに送         https://portal.onci.jp/hidatakayama/user/index.p           オンラインマミュアル         https://portal.onci.jp/hidatakayama/user/index.p           オンラインマニュアル         https://portal.onci.jp/hidatakayama/user/index.p           受信用メールサーバ (POP)         pop.hidatakayama.tvww/common/manual.jsp           受信用メールサーバ (SMTP)         smtp.hidatakayama.ne.jp           ユーザーネールズージ         smtp.hidatakayama.ne.jp           (登録アカウント)) Bhidatakayama.ne.jp         (登録アカウント)) Hidatakayama.ne.jp           上記の登録・変更ページはHit net TV!ホームページからもアクセスすることができます。m         テ                                                                                                    | 【インターネットサービス】<br>ご契約コース                                                                                                    |                                                                                                    |
| ご契約コース     Mサービス       アカウントID     パスワード       パスワード     https://portal.onci.jp/hidatakayama/user/index.p       パスワード     https://portal.onci.jp/hidatakayama/user/index.p       メール下ドレス登録・変更     https://portal.onci.jp/hidatakayama/user/index.p       メール転送     https://portal.onci.jp/hidatakayama/user/index.p       オームページ登録・変更     https://portal.onci.jp/hidatakayama/user/index.p       Webメール     https://portal.onci.jp/hidatakayama/user/index.p       サンラインマニュアル     https://portal.onci.jp/hidatakayama/webmail/       支信用メールサーバ (POP)     pop.hidatakayama.ne.jp       送信用メールアドレス     (登録アカウント)@hidatakayama.ne.jp       ユーザーホームページ     http://www.hidatakayama.ne.jp       生記の登録・変更ページはHit net TV!ホームページからもアクセスすることができます。思       ・変更の優忙方法につきましては、Hit net TV!ホームページのにありますオンラインマニュア                                                                                                    | ご契約コース                                                                                                    |                                                                                                    |
| アカウントID     パスワード       パスワード     https://portal.onci.jp/hidatakayama/user/index.p       パスワード変更     https://portal.onci.jp/hidatakayama/user/index.p       メール形送     https://portal.onci.jp/hidatakayama/user/index.p       ホームページ登録・変更     https://portal.onci.jp/hidatakayama/user/index.p       Webメール     https://portal.onci.jp/hidatakayama/user/index.p       オンラインマニュアル     https://portal.onci.jp/hidatakayama/webmail/       支信用メールサーバ (POP)     pop. hidatakayama.ne.jp       送信用メールサーバ (SMIP)     smtp. hidatakayama.ne.jp       ユーザーホームページ     http://www.hidatakayama.ne.jp       ショーザーホームページ     http://www.bidatakayama.ne.jp       全様アカウント)     hidatakayama.ne.jp       上記の登録・変更ページはHit net TV!ホームページからもアクセスすることができます。思                                                                                                    |                                                                                                    | Mサービス                                                                                                    |
| パスワード         メールアドレス登録・変更         パスワード変更         メール転送         ホームページ登録・変更         https://portal.onci.jp/hidatakayama/user/index.p         ホームページ登録・変更         Webメール         オンラインマニュアル         サたけp://www.hidatakayama.vesmail/         サンラインマニュアル         サたけ://www.hidatakayama.ne.jp         空信用メールサーバ (POP)         ジロ・ボームページ         コーザーボームページ         キャージーボームページ         キャージーボームページ         レサーバ、fidatakayama.ne.jp         空信用メールサーバ (SMIP)         コーザーボームページ         ホーレデー・シーンドははなんページからもアクセスすることができます。豊         キャッシにははt net TV!ホームページのにありますオンラインマニュア                                                                                                    | アカウントID                                                                                                    |                                                                                                    |
| メールアドレス登録・変更<br>パスワード変更<br>メール転送<br>https://portal.onci.jp/hidatakayama/user/index.p<br>メール転送<br>https://portal.onci.jp/hidatakayama/user/index.p<br>https://portal.onci.jp/hidatakayama/user/index.p<br>https://portal.onci.jp/hidatakayama/user/index.p<br>https://portal.onci.jp/hidatakayama/user/index.p<br>https://portal.onci.jp/hidatakayama/user/index.p<br>https://portal.onci.jp/hidatakayama/user/index.p<br>https://portal.onci.jp/hidatakayama/user/index.p<br>https://portal.onci.jp/hidatakayama/user/index.p<br>https://portal.onci.jp/hidatakayama/user/index.p<br>https://portal.onci.jp/hidatakayama/user/index.p<br>https://portal.onci.jp/hidatakayama/user/index.p<br>https://portal.onci.jp/hidatakayama/user/index.p<br>https://portal.onci.jp/hidatakayama/user/index.p<br>https://www.hidatakayama.nu.jp<br>遠信用メールサーバ (POP)<br>job.hidatakayama.ne.jp<br>u=ザーポームベージ<br>hidatakayama.ne.jp(登録アカウント)/<br>上記の登録・変更ページはHit net TV!ホームページからもアクセスすることができます。最                                                                                                    | パスワード                                                                                                    |                                                                                                    |
| <ul> <li>ハールドトレス算: 安奥</li> <li>パスワード変更</li> <li>パスワード変更</li> <li>オール転送</li> <li>https://portal.cnci.jp/hidatakayama/user/index.p</li> <li>https://portal.cnci.jp/hidatakayama/user/index.p</li> <li>https://portal.cnci.jp/hidatakayama/user/index.p</li> <li>https://portal.cnci.jp/hidatakayama/user/index.p</li> <li>https://portal.cnci.jp/hidatakayama/user/index.p</li> <li>https://portal.cnci.jp/hidatakayama/user/index.p</li> <li>https://portal.cnci.jp/hidatakayama/user/index.p</li> <li>https://portal.cnci.jp/hidatakayama/user/index.p</li> <li>https://portal.cnci.jp/hidatakayama/user/index.p</li> <li>bttps://portal.cnci.jp/hidatakayama/user/index.p</li> <li>bttps://portal.cnci.jp/hidatakayama/user/index.p</li> <li>bttps://portal.cnci.jp/hidatakayama/user/index.p</li> <li>bttps://portal.cnci.jp/hidatakayama/user/index.p</li> <li>bttp://www.hidatakayama.to.jp</li> <li>bttp://www.hidatakayama.ne.jp</li> <li>cmfunt_act</li> <li>cmfunt_act</li> <li>cmfunt_act</li> <li>cmfunt_act</li> <li>cmfunt_act</li> <li>cmfunt_act</li> <li>cmfunt_act</li> <li>cmfunt_act</li> <li>cmfunt_act</li> <li>cmfunt_act</li> <li>thtp://www.hidatakayama.nc.jp</li> <li>cmfunt_act</li> <li>cmfunt_act</li> <li>c</li></ul> |                                                                                                    |                                                                                                    |
| メール話送<br>ホームページ登録・変更<br>Webメール<br>オンラインマニュアル<br>学信用メールサーバ(POP)<br>変信用メールサーバ(SMIP)<br>コーザーオールアドレス<br>ユーザーホームページ<br>注記の登録・変更ペピ方法につきましては、Hit net TVIホームページ内にありますオンラインマニュア                                                                                                    | メールアトレス登録・変更<br>パスワード変更                                                                                                    | https://portal.cnci.jp/hidatakayama/user/index.php<br>https://portal.cnci.jp/hidatakayama/user/index.php |
| ホームページ登録・変更<br>https://portal.cnci.jp/hidatakayama/user/index.p<br>Webメール<br>https://portal.cnci.jp/hidatakayama/user/index.p<br>https://www.hidatakayama.log<br>愛信用メールサーバ (POP)<br>定信用メールサーバ (SMIP)<br>ユーザーメールアドレス<br>ユーザーホームページ<br>http://www.hidatakayama.ne.jp<br>コーザーホームページ<br>http://www.hidatakayama.ne.jp<br>http://www.hidatakayama.ne.jp<br>ユーザーホームページ<br>http://www.hidatakayama.ne.jp<br>http://www.hidatakayama.ne.jp<br>ユーザーホームページ<br>http://www.hidatakayama.ne.jp<br>http://www.hidatakayama.ne.jp<br>ユーザーホームページ<br>http://www.hidatakayama.ne.jp<br>http://www.hidatakayama.ne.jp<br>http://www.hidatakayama.ne.jp<br>http://www.hidatakayama.ne.jp<br>http://www.hidatakayama.ne.jp<br>http://www.hidatakayama.ne.jp<br>http://www.hidatakayama.ne.jp<br>http://www.hidatakayama.ne.jp                                                                                                    | メール転送                                                                                                    | https://portal.cnci.jp/hidatakayama/user/index.php                                                       |
| Webメール         https://portal.cnci.jp/hidatakayama/webmail/           オンラインマニュアル         http://www.hidatakayama.tv/www/common/manual.jsp           受信用メールサーバ (POP)         pop.hidatakayama.ne.jp           送信用メールサーバ (SMIP)         samtp.hidatakayama.ne.jp           ユーザーメールアドレス         (登録アカウント)/bihidatakayama.ne.jp           ユーザーホームページ         http://www.hidatakayama.ne.jp           ユーザーホームページ         http://www.hidatakayama.ne.jp           シージーホームページ         http://www.hidatakayama.ne.jp           シージーホームページ         http://www.hidatakayama.ne.jp           シージーホームページ         http://www.hidatakayama.ne.jp                                                                                                    | ホームページ登録・変更                                                                                                    | https://portal.cnci.jp/hidatakayama/user/index.php                                                       |
| オンラインマニュアル     http://www.hidatakayama.tv/www/common/manual.jsp       受信用メールサーバ (POP)     pop.hidatakayama.ne.jp       送信用メールサーバ (SMIP)     smtp.hidatakayama.ne.jp       ユーザーメールアドレス     (登録アカウント)秒hidatakayama.ne.jp       ユーザーホームページ     http://www.hidatakayama.ne.jp       上記の登録・変更ページはHit net TV!ホームページからもアクセスすることができます。ヨ       変更の催作方法につきましては、Hit net TV!ホームページからめ アクセスすることができます。ヨ                                                                                                    | Webメール                                                                                                    | https://portal.cnci.jp/hidatakayama/webmail/                                                             |
| 受信用メールサーバ (POP)         pop. hidatakayama. ne. jp           送信用メールサーバ (SMIP)         santp. hidatakayama. ne. jp           ユーザーメールアドレス         (登録アカウント)(hidatakayama. ne. jp           ユーザーホームページ         http://www.hidatakayama. ne. jp/(登録アカウント)/           上記の登録・変更ページはHit net TV!ホームページからもアクセスすることができます。ヨ<br>変更の傑作方法につきょしては、Hit net TV!ホームページかにあり ますオンラインマニュア                                                                                                    | オンラインマニュアル                                                                                                    | http://www.hidatakayama.tv/www/common/manual.jsp                                                         |
| 送信用メールサーバ (SMTP) smtp. hidatakayama. ne. jp<br>ユーザーメールアドレス (登録アカウント)(hidatakayama. ne. jp)<br>ユーザーホームページ http://www. hidatakayama. ne. jp/(登録アカウント)/<br>上記の登録・変更ページはHit net TV!ホームページからもアクセスすることができます。 B<br>変更の操作方法につきましては、Hit net TV!ホームページ内にありますオンラインマニュア                                                                                                    | 受信用メールサーバ (POP)                                                                                                    | pop.hidatakayama.ne.jp                                                                                   |
| ユーザーメールアドレス         (登録アカウント)前idatakayana.ne.jp           ユーザーホームページ         http://www.hidatakayana.ne.jp/(登録アカウント)/           上記の登録・変更ページはHit net TV!ホームページからもアクセスすることができます。型         変更の操作方法につきましては、Hit net TV!ホームページ内にありますオンラインマニュア                                                                                                    | 送信用メールサーバ (SMTP)                                                                                                    | smtp.hidatakayama.ne.jp                                                                                  |
| ユーザーホームページ http://www.hidatakayama.ne.jp/(登録アカウント)/<br>上記の登録・変更ページはHit net TV!ホームページからもアクセスすることができます。型<br>・変更の機作方法につきましては、Hit net TV!ホームページ内にありますオンラインマニュア                                                                                                    | ユーザーメールアドレス                                                                                                    | (登録アカウント)@hidatakayama.ne.jp                                                                             |
| 上記の登録・変更ページはHit net TV!ホームページからもアクセスすることができます。翌<br>・変更の操作方法につきましては、Hit net TV!ホームページ内にありますオンラインマニュア                                                                                                    | ユーザーホームページ                                                                                                    | http://www.hidatakayama.ne.jp/(登録アカウント)/                                                                 |
| をご参照ください。                                                                                                    | 上記の登録・変更ページはHit<br>・変更の操作方法につきましては<br>をご参照くたさい。                                                                                                    | net TV!ホームページからもアクセスすることができます。登録<br>、Hit net TV!ホームページ内にありますオンラインマニュアバ                                   |
| ハスワードを変更した場合は変更後のバスワードをご使用ください。なお、変更後のパスワー<br>は弊社でも分かりかねますので、控えを取るなどし忘れないようご注意ください。                                                                                                    | ハスワードを変更した場合は変<br>は弊社でも分かりかねますので、                                                                                                    | 更後のバスワードをご使用ください。なお、変更後のパスワー<br>控えを取るなどし忘れないようご注意ください。                                                   |

※「インターネットサービス登録完了通知書」を紛失された場合は、有償で再発行となります。

<入力項目に関する説明>

| 名前                  | 送信先に表示される名前を入力します。        |
|---------------------|---------------------------|
| 電子メールアドレス           | 追加したい電子メールアドレスを入力します。     |
| アカウントの種類            | POP3 を選択します。              |
| 受信メールサーバー           | pop.hidatakayama.ne.jp    |
| 送信メールサーバー(SMTP)     | smtp.hidatakayama.ne.jp   |
| アカウント名              | 登録完了通知書に記載されているアカウント ID   |
|                     | (cbXXXX)を入力します。(X は数字です。) |
| パスワード               | 登録完了通知書に記載されているパスワードを入力   |
|                     | します。パスワードは"*"で表示されます。     |
|                     | ※パスワードを変更されている場合には、変更した   |
|                     | パスワードを入力します。              |
| パスワードを保存する          | チェックを付けます。                |
| メールサーバーがセキュリティで保護   | チェックを外します。                |
| されたパスワード認証(SPA)に対応し |                           |
| ている場合には、チェックボックスを   |                           |
| オンにしてください。          |                           |

 コントロールパネルが表示されます。 表示方法は[カテゴリ]を選びます。

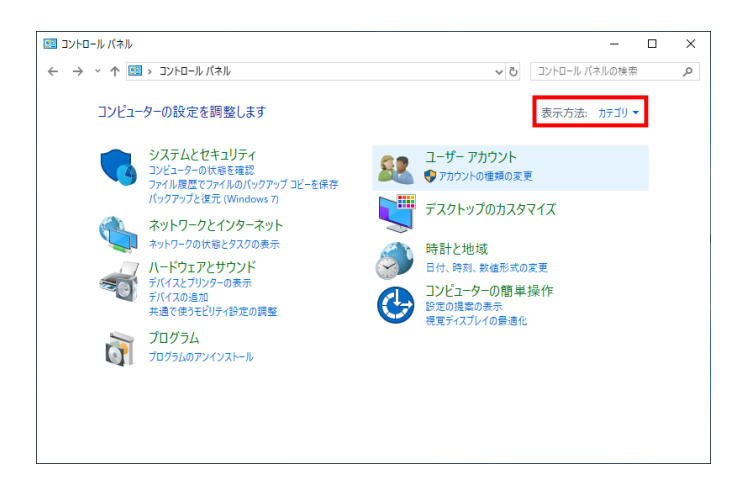

[ユーザーアカウント]をクリックし、ユーザーアカウントを表示します。

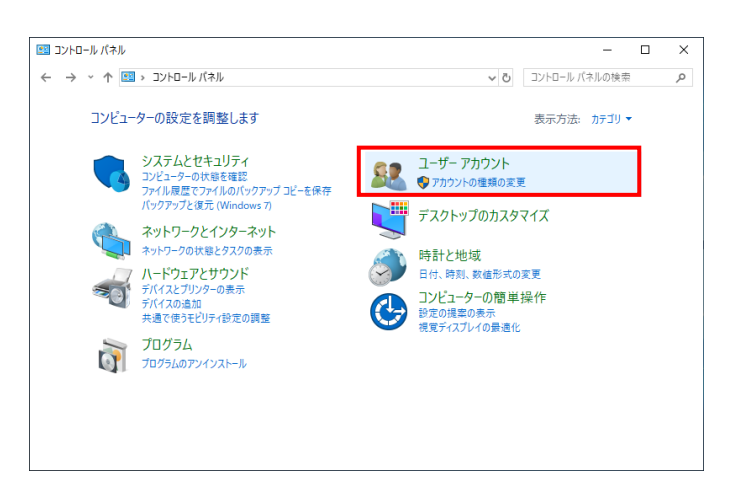

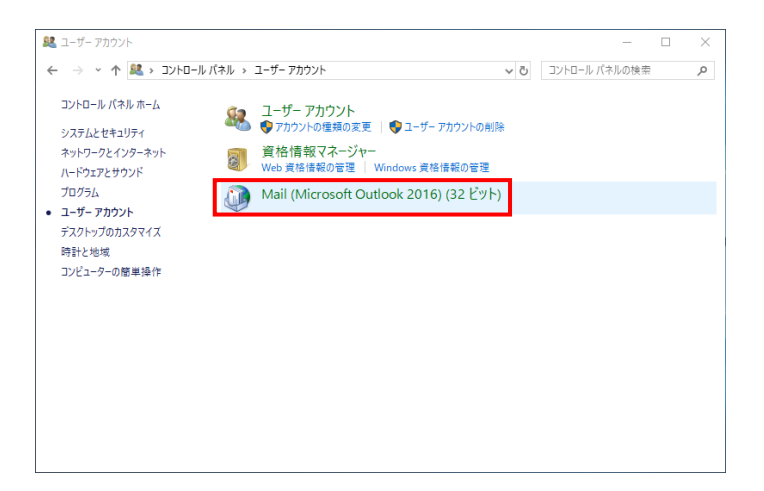

[Mail(Microsoft Outlook)(32 ビット)]が表示されない場合があります。 その場合は、特別な操作が必要となりますので、お問い合わせください。

② メール設定から、電子メールアカウントを設定します。

[電子メール アカウント]をクリックします。

| 🥔 メール設定 -                                                       | ×              |
|-----------------------------------------------------------------|----------------|
| 電子メール アカウント                                                     |                |
| ● 電子メール アカウントとディレクトリを設定します。                                     | 電子メール アカウント(E) |
| データ ファイル                                                        |                |
| 電子メールメッセージとドキュメントを保存するために使用す<br>るファイルの設定を変更します。                 | データ ファイル(F)    |
| ว้อวราง                                                         |                |
| 電子メール アカウントとデータ ファイルの複数のプロファイルを<br>設定します。通常は、1 つのプロファイルだけが必要です。 | プロファイルの表示(S)   |
|                                                                 |                |
|                                                                 | 閉じる(C)         |

初めてメールアカウントを設定する場合は[新しいプロファイル]が表示されます。 プロファイル名(任意の63文字以内の英数字。例:mailbox、hitmail等)を入力します。 [OK]をクリックします。

| 新しいプロファイル      | ×     |
|----------------|-------|
| 🥥 新しいプロファイルの作成 | ОК    |
| プロファイル名(N):    | キャンセル |
|                |       |

アカウント設定が表示されたら、[新規]をクリックします。

| ⑦ アカウント設定                                                     | ×      |
|---------------------------------------------------------------|--------|
| 電子メール アカウント<br>アカウントを追加または利除できます。また、アカウントを選択してその設定を変更できます。    |        |
| メール<br>データファイル RSS フィード SharePoint リスト インターネット予定表 公開予定表 アドレス帳 |        |
| 🧃 新規(N) <mark> 🎌 修復(R) 😭 変更(A) 🔮 既定に設定(D) 🗙 削除(M) 🔹 🛡</mark>  |        |
| 名前 種類                                                         |        |
|                                                               |        |
|                                                               |        |
|                                                               |        |
|                                                               |        |
|                                                               |        |
| 選択したアカウントでは、新しいメッセージを次の場所に配信します:<br>コ+11ガーの本面(F)              |        |
| データファイル:                                                      |        |
|                                                               |        |
|                                                               |        |
|                                                               | 閉じる(C) |

③ アカウントの追加

アカウントの追加の自動アカウントセットアップが表示されたら、[自分で電子メールやその 他のサービスを使うための設定をする(手動設定)]を選択。 [次へ]をクリックします。

| 名前(Y):<br>例: Daiki Matsumoto<br>電子メール アドレス(E):<br>例: daiki@contoso.com<br>パスワード(P): |  |
|-------------------------------------------------------------------------------------|--|
| 例: Daiki Matsumoto<br>電子メール アドレス(E):<br>例: daiki@contoso.com<br>パスワード(P):           |  |
| 电子メール アドレス(E):<br>例: daiki@contoso.com                                              |  |
| 例: daiki@contosa.com<br>パスワード(P):                                                   |  |
| パスワード(P):                                                                           |  |
|                                                                                     |  |
| パスワードの確認入力(T):                                                                      |  |
| インターネットサービスプロバイダーから提供されたパスワードを入力してください。                                             |  |
| 自分で電子メールやその他のサービスを使うための設定をする (手動設定)(M)                                              |  |
|                                                                                     |  |
|                                                                                     |  |
|                                                                                     |  |
|                                                                                     |  |
|                                                                                     |  |

アカウントタイプの選択が表示されたら、[POP または IMAP]を選択。 [次へ]をクリックします。

| 🧼 アカウントの追加                                                                 |         |         |           | × |
|----------------------------------------------------------------------------|---------|---------|-----------|---|
| アカウント タイプの選択                                                               |         |         | ×         | 2 |
| <ul> <li>Office 365(F)</li> <li>Office 365 アカウントの自動設定</li> </ul>           |         |         |           |   |
| メール アドレス(E): 例: daiki@contoso.com                                          |         |         |           |   |
| <ul> <li>POP または IMAP(P)</li> <li>POP または IMAP 電子メール アカウントの詳細設定</li> </ul> |         |         |           |   |
| O Exchange ActiveSync(A)                                                   |         |         |           |   |
| Exchange ActiveSync を使用するサービスの詳細設定                                         |         |         |           |   |
|                                                                            |         |         |           |   |
|                                                                            |         |         |           |   |
|                                                                            |         |         |           |   |
|                                                                            |         |         |           |   |
|                                                                            |         |         |           |   |
|                                                                            |         |         |           |   |
|                                                                            |         |         |           |   |
|                                                                            |         |         |           |   |
|                                                                            | < 戻る(B) | 次^(N) > | キャンセル ヘルプ |   |

POP と IMAP のアカウント設定が表示されますので、ユーザー情報を入力します。

| 🧼 アカウントの追加                                                                                                    |                                        | ×                                                                                                    |
|----------------------------------------------------------------------------------------------------|----------------------------------------|----------------------------------------------------------------------------------------------------|
| POP と IMAP のアカウント設定<br>お使いのアカウントのメール サー/                                                                      | (-の設定を入力してください。                        |                                                                                                    |
| ユーザー情報<br>名前(Y):                                                                                              | xxxxxxxx                               | アカウント設定のテスト<br>アカウントをテストして、入力内容が正しいかどうかを確認することをお勧め                                                                                                    |
| 電子メール アドレス(E):                                                                                                | xxxx@hidatakayama.ne.jp                | します。                                                                                                    |
| サーバー情報<br>アカウントの種類(A):<br>受信メールサーバー(I):<br>送信メールサーバー (SMTP)(O):<br>メールサーバーへのログオン情報<br>アカウント名(U):<br>パスワード(P): | POP3                                   | <ul> <li>アカウント設定のテスト(T)</li> <li>□ [次へ] をクリックしたらアカウント設定を自動的にテストする<br/>(S)</li> <li>新しいメッセージの配信先:</li> <li>⑥ 新しい Outlook データ ファイル(W)</li> <li>○ 既存の Outlook データ ファイル(X)</li> </ul> |
| Ø//25                                                                                                    | ワードを保存する(R)                            |                                                                                                    |
| メール サーバーがセキュリティで保<br>ている場合には、チェック ボックスを                                                                       | 護されたパスワード認証 (SPA) に対応し<br>オンにしてください(Q) | 詳細設定(M)                                                                                                    |
|                                                                                                    |                                        | < 戻る(B) 次へ(N) > キャンセル ヘルプ                                                                                                    |

以上の入力が終了しましたら、[詳細設定]をクリックします。

インターネット電子メール設定が表示されます。 [送信サーバー]タブをクリックします。

| ◎ インターネット電子メール設定                                         | × |
|----------------------------------------------------------|---|
| 全般 送信サーバー 詳細設定                                           |   |
| メール アカウント                                                |   |
| このアカウントを表す名前を入力してください ("仕事"、"Microsoft Mail サーバー" など)(N) |   |
| @hidatakayama.tv                                         |   |
| その他のユーザー情報                                               |   |
| 組織(O):                                                   |   |
| 返信電子メール(R):                                              |   |
|                                                          |   |
|                                                          |   |
|                                                          |   |
|                                                          |   |
|                                                          |   |
|                                                          |   |
|                                                          |   |
|                                                          |   |
| OK キャンセル                                                 |   |

[送信サーバー(SMTP)は認証が必要]をクリックしてチェックを付けます。 [受信メールサーバーと同じ設定を使用する]が選択されていることを確認します。

| 🥥 インターネット電子メール設定   | ×                       |
|--------------------|-------------------------|
| 全般 送信サーバー 詳細語      | 定                       |
| ☑ 送信サーバー (SMTP) は認 | 証が必要(O)                 |
| ◉ 受信メール サーバーと同     | じ設定を使用する(U)             |
| ○ 次のアカウントとパスワー     | <sup>*</sup> でログオンする(L) |
| アカウント名(N):         |                         |
| パスワード(P):          |                         |
|                    | パスワードを保存する(R)           |
| □ セキュリティで保護さ       | 1たパスワード認証 (SPA) に対応(Q)  |
| ○メールを送信する前に受       | 言メール サーバーにログオンする(I)     |
|                    |                         |
|                    |                         |
|                    |                         |
|                    |                         |
|                    |                         |
|                    |                         |
|                    |                         |
|                    | OK キャンセル                |

[詳細設定]タブをクリックします。

各項目の設定をします。

<入力項目に関する説明>

| 受信サーバー(POP)      | [110]を入力します。 |
|------------------|--------------|
| このサーバーでは暗号化された接続 | チェックを外します。   |
| (SSL/TLS)が必要     |              |
| 送信サーバー(SMTP)     | [587]を入力します。 |
| 使用する暗号化接続の種類     | [なし]を選択.     |

| <ul> <li>④ インターネット電子メール設定</li> <li>X</li> </ul> |
|-------------------------------------------------|
| 全般 送信サーバー 詳細設定                                  |
| サーバーのポート番号                                      |
| 受信サーバー (POP3)(I): 110 標準設定(D)                   |
| □ このサーバーでは暗号化された接続 (SSL/TLS) が必要(E)             |
| 送信サーバー (SMTP)(O): 587                           |
| 使用する暗号化接続の種類(C): なし                             |
| サーバーのタイムアウト(T)                                  |
| 短い ● 長い 1分                                      |
|                                                 |
| <ul> <li>ビサーバーから削除する(R) 14 ◆ 日後</li> </ul>      |
| □ [削除済みアイテム] から削除されたら、サーバーから削除(M)               |
|                                                 |
|                                                 |
|                                                 |
|                                                 |
|                                                 |
|                                                 |
| OK キャンセル                                        |

設定の入力が終わったら[OK]をクリックします。

入力項目の確認をして間違いが無ければ、[次へ]をクリックします。

| ユーザー情報                |                         | アカウント設定のテスト                            |
|-----------------------|-------------------------|----------------------------------------|
| 名前(Y):                | X0000000X               | アカウントをテストして、入力内容が正しいかどうかを確認することをお勧め    |
| 電子メール アドレス(E):        | xxxx@hidatakayama.ne.jp | U#9•                                   |
| ナーバー情報                |                         | アカウント設定のテスト(工)                         |
| 7カウントの種類(A):          | POP3                    |                                        |
| を信メール サーバー(I):        | pop.hidatakayama.ne.jp  | [次へ] をクリックしたらアカウント設定を目勤的にテストする     (S) |
| 送信メール サーバー (SMTP)(O): | smtp.hidatakayama.ne.jp | 新しいメッセージの配信先:                          |
| メール サーバーへのログオン情報      |                         | ● 新しい Outlook データファイル(W)               |
| ウウント名(U):             | cbXXXXXXX               | ○ 既存の Outlook データ ファイル(X)              |
| (スワード(P):             | *****                   | 参照(S)                                  |
|                       | フードを保存する(R)             |                                        |
| コメール サーバーがヤキュリティで保    | 譁されたパスワード認証 (SPA) に対応し  |                                        |
| ている場合には、チェック ボックスを    | オンにしてください(Q)            | 详细铅定(M)                                |

メールの送受信のテストが行われます。正常に終了すると、以下の画面となります。 [閉じる]をクリックしてテスト画面を閉じます。

| テスト アカウント設定                                       |       |        |
|---------------------------------------------------|-------|--------|
| すべてのテストが完了しました。[閉じる] をクリックして続                     | 中止(S) |        |
|                                                   |       | 閉じる(C) |
| タスク エラー                                           |       |        |
| 920                                               | 状況    |        |
| ✓ 受信メール サーバー (POP3) へのログオン<br>✓ テフト電子メール メッセージの洋信 | 完了    |        |
|                                                   | ,     |        |
|                                                   |       |        |
|                                                   |       |        |

「テストが失敗した場合」

次の様なエラーが表示されます。

エラーが表示された場合には、[閉じる]をクリック。

| テスト アカウント設定         テストの処理中ににくつかのエラーが発生しました。詳細についてはエラーの一覧を参照してください。         中止(S)         ブロパイダーに連絡してくたさい。         閉じる(C)         タスク         ゴラー         ● 受信メール サーバー (POP3) へのログオン: 電子メール サーバーが見つかりません。アカウントのプロパティで サーバー情報を確認してくたさい。         ● テスト電子メール メッセージの送信: 電子メール サーバーが見つかりません。アカウントのプロパティでサーバー 情報を確認してくたさい。                                                                                           |                                                                                                    |                      |
|----------------------------------------------------------------------------------------------------|----------------------------------------------------------------------------------------------------|----------------------|
| <ul> <li>テストの処理中にいくつかのエラーが発生しました。詳細についてはエラーの一覧を参照してください。         <ul> <li>中止(S)</li> <li>・推奨する解決方法を行っても問題が解決しない場合は、お使いのインターネットサービスプロパイターに連絡してください。             </li> </ul> </li> <li>ケスク エラー         <ul> <li>受信メール サーバー (POP3) へのログオン: 電子メール サーバーが見つかりません。アカウントのプロパティでサーバー情報を確認してください。             </li> <li>テスト電子メール メッセージの送信:電子メール サーバーが見つかりません。アカウントのプロパティでサーバー情報を確認してください。         </li></ul> </li> </ul> | テストアカウント設定                                                                                                    |                      |
| タスク エラー <ul> <li>● 受信メール サーバー (POP3) へのログオン: 電子メール サーバーが見つかりません。アカウントのプロパティで サーバー情報を確認してください。</li> <li>● テスト電子メール メッセージの送信: 電子メール サーバーが見つかりません。アカウントのプロパティでサーバー 情報を確認してください。</li> </ul>                                                                                                    | テストの処理中にいくつかのエラーが発生しました。詳細についてはエラーの一覧を参照してください。推奨する解決方法を行っても問題が解決しない場合は、お使いのインターネット サービス<br>プロバイダーに連絡してください。                                                               | 中止(S)<br>閉じる(C)      |
| <ul> <li>受信メール サーバー (POP3) へのログオン: 電子メール サーバーが見つかりません。アカウントのプロパティで サーバー情報を確認してください。</li> <li>テスト電子メール メッセージの送信: 電子メール サーバーが見つかりません。アカウントのプロパティでサーバー 情報を確認してください。</li> </ul>                                                                                                    | タスク エラー                                                                                                    |                      |
|                                                                                                    | <ul> <li>● 受信メール サーバー (POP3) へのログオン: 電子メール サーバーが見つかりません。 アカウン<br/>サーバー情報を確認してください。</li> <li>● テスト電子メール メッセージの送信: 電子メール サーバーが見つかりません。 アカウントのプロ/<br/>情報を確認してください。</li> </ul> | トのプロパティで<br>(ティでサーバー |

先ほどのアカウント設定画面に戻り、もう一度入力内容を確認してください。

入力が完了しましたら[次へ]をクリックして、テストを実行します。(エラーが出なくなるまで」この作業を繰り返します)

アカウント設定が正常に終了すると、[すべて完了しました]と表示されます。 [Outlook Mobile をスマートフォンにも設定する]のチェックを外し、[完了]をクリックして設 定を終了します。

| ⑦ アカウントの:直加                                           | × |
|-------------------------------------------------------|---|
| すべて完了しました                                             |   |
| アカウントのセットアップに必要な情報がすべて入力されました。                        |   |
|                                                       |   |
|                                                       |   |
|                                                       |   |
| □ UUIDOOK Mobile をスペートノオンにとおえき 9 (5)<br>別のアカウントの追加(A) |   |
|                                                       |   |
| < 戻る(B) 完了 へルプ                                        |   |

Outlook を起動し、テストメールが受信できれば設定完了です。